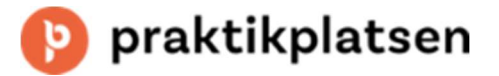

## Så här erbjuder du plats på din platsannons

- Logga in via <u>www.praktikplatsen.se</u>
- På startsidan klickar du på "erbjud plats"

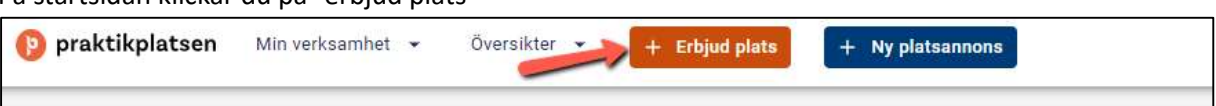

- Du kommer då in i "platserbjudaren"
  - 1. Välj platsannons genom att klicka på den till vänster på sidan
  - 2. Markera den/de perioder du vill erbjuda plats till de listas då till höger på sidan
  - 3. Välj kontaktperson (och eventuellt handledare om ni har det valbart på annonsen)
  - 4. Ange antal platser per period
  - 5. Klicka på "Erbjud platser på alla valda perioder

| Platserbjudaren                                                                    |                                                  |                                   |                                         | ×    |
|------------------------------------------------------------------------------------|--------------------------------------------------|-----------------------------------|-----------------------------------------|------|
| Platserbjudaren är ett verktyg som du använder för att ändra befintliga erbjudna p | olatser eller erbjuda nya för dina platsannonser | . Välj platsannons för att börja. |                                         |      |
| 1. Välj platsannons 💿                                                              | 2. Välj praktikperioder 🕥                        |                                   | 3. Erbjud nya platser ⑦                 |      |
| Filtrera platsannonser                                                             | Praktikperioder                                  |                                   | Kontaktperson *                         | •    |
| Sökinställningar =                                                                 | Region<br>Skaraborgsregionen (12) -              | ALLA(12) ERBJUDNA(0) LEDIGA(12)   | Handledare                              | *    |
| 旧 Lärare/Eritidshamenedagog                                                        | 2024                                             |                                   | Antal* 4                                |      |
| Verksamhet Skolform Niteler                                                        | Vårtermin (0)                                    |                                   | Erbjud platser på alla valda perioder 5 |      |
| Mariestads kommun Grundskola Alla<br>Utbildning <b>Praktikformer</b>               |                                                  |                                   | 🖮 v. 39 - 2024                          | \$ ⊖ |
| Enhet PRAO<br>Grundskolan Grangärdets                                              | Hösttermin (12)                                  |                                   | ₩ 40-2024                               | * @  |
| skola                                                                              |                                                  | (stort behov)                     |                                         | ~ ♥  |
|                                                                                    | m v. 37 - 2024                                   | ⊞                                 |                                         |      |
|                                                                                    |                                                  | (stort behov)                     |                                         |      |
|                                                                                    | m v. 38 - 2024                                   |                                   |                                         |      |
|                                                                                    |                                                  | (stort behov)                     |                                         |      |
|                                                                                    | v. 39 - 2024                                     |                                   |                                         |      |
|                                                                                    | ₩ v. 40 - 2024                                   | (stort behov)                     |                                         |      |
|                                                                                    |                                                  |                                   |                                         |      |

 Perioderna med erbjudna platser markeras nu i periodlistan mitt på sidan och du kan vid behov redigera dina erbjudna platser

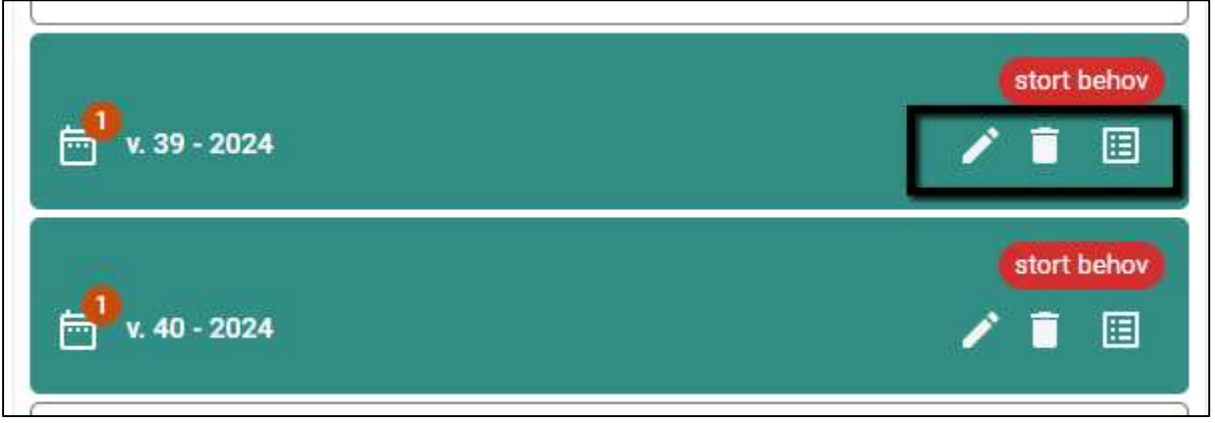

- Pennan = ändra t ex antal eller kontaktperson på en period
- Soptunnan = ta bort erbjudna platser på en period
- Listan = se vilka skolor som angivit att de behöver platser på en period (Listan kan även klickas upp på period innan man erbjuder platser)

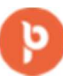

## 😰 praktikplatsen

Vid behov att ändra på annonsen – t ex texter eller kontaktperson/handledare – klicka på • symbolen i högra hörnet så öppnar du annonsen för redigering

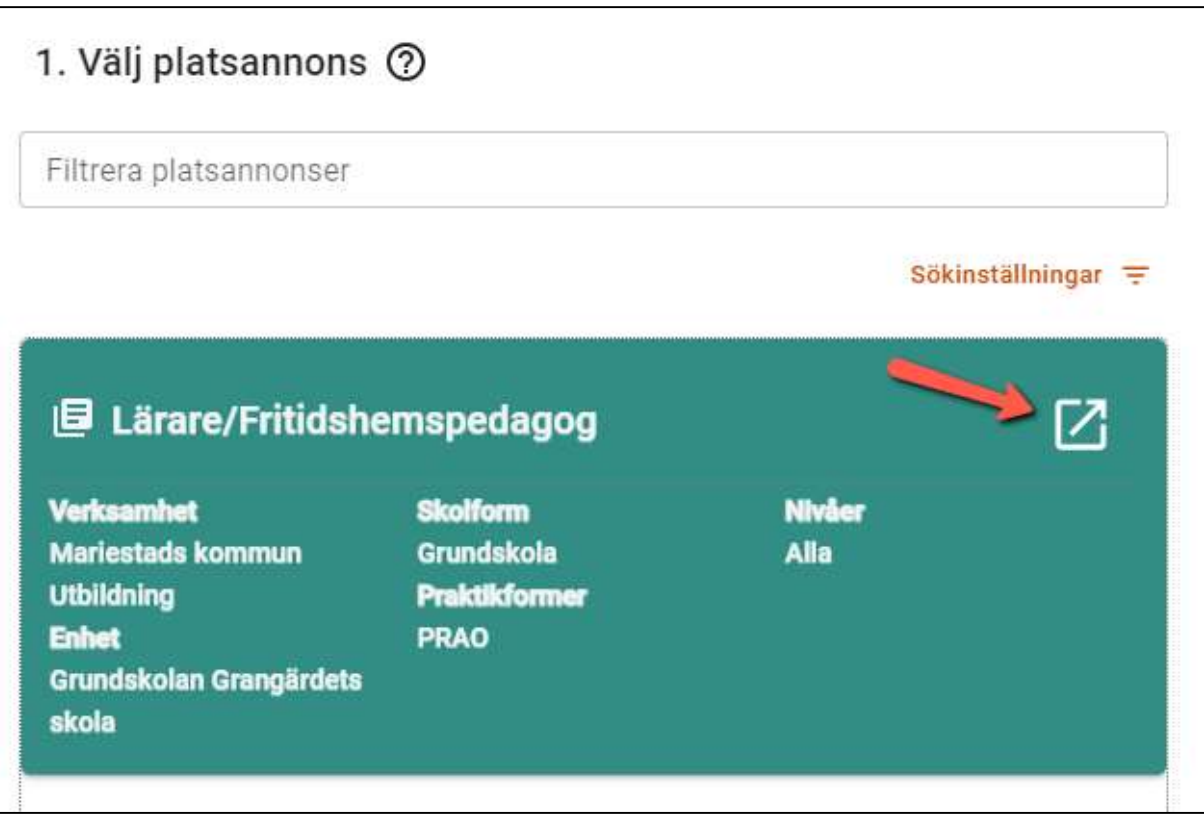